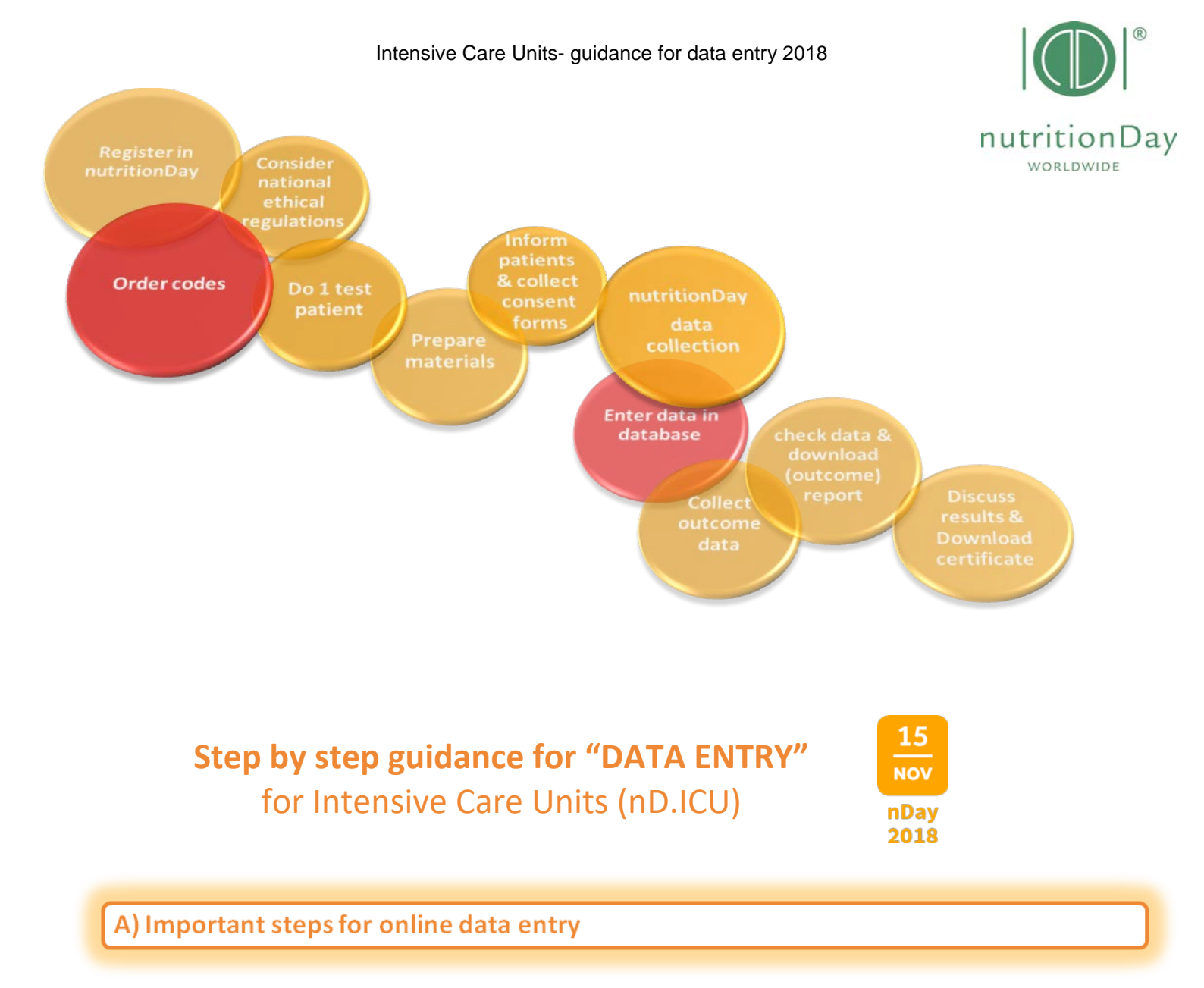

- go to www.nutritionday.org
- select my nutritionDay | log in

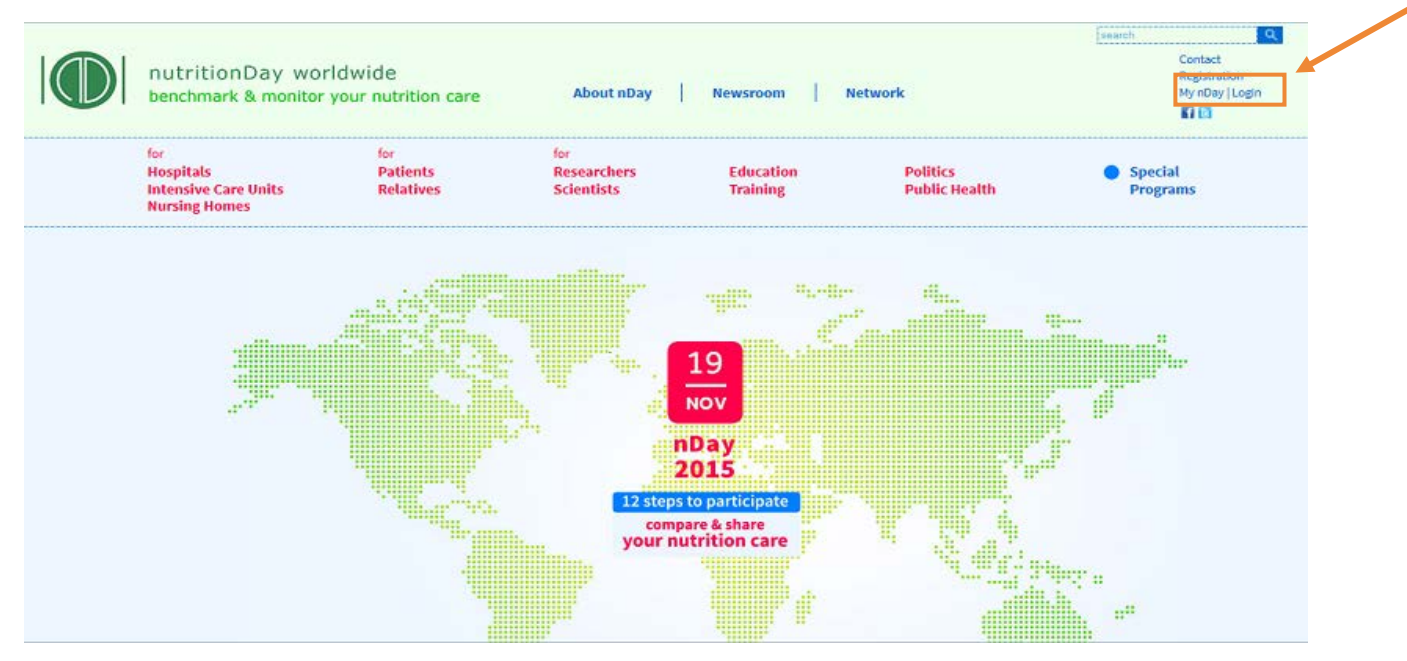

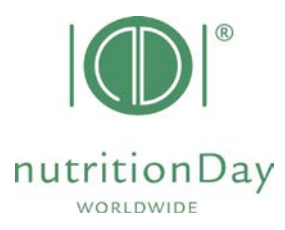

- go to data entry upload
- choose subcategory for Intensive Care Units (ICU)

|                        | utritionDay worldv<br>enchmark & monitor you                       | vide<br>Ir nutrition care                      | About nDay                                         | Newsroom Pre                                  | ess Network               |                                          | Contact<br>Registration<br>My nDay   L |
|------------------------|--------------------------------------------------------------------|------------------------------------------------|----------------------------------------------------|-----------------------------------------------|---------------------------|------------------------------------------|----------------------------------------|
| for<br>Ho<br>Int<br>Nu | ospitals<br>tensive Care Units<br>ursing Homes                     | for<br>Patients<br>Relatives                   | <sup>for</sup><br>Researchers<br>Scientists        | Education<br>Training                         | Politics<br>Public Health | <ul> <li>Special<br/>Programs</li> </ul> |                                        |
| My                     | y nDay<br>y codes                                                  | Data entry for nDay<br>lease enter your coll   | 2013<br>lected data from <b>nutri</b>              | tionDay 2013 here:                            |                           |                                          | 6<br>HOV<br>2014                       |
| Re<br>an<br>Ed         | ports / download<br>minder for data entry<br>d for report download | for it upitale:<br>for ICU:                    | Data entr                                          | ry for nDay 2013                              |                           |                                          |                                        |
| Su<br>Lo               | ipport<br>gout                                                     | for Nursing Homes:                             | How to use of cer<br>Guidance                      | iter codes and unit codes<br>a for data entry |                           |                                          |                                        |
|                        |                                                                    | The databases for <b>nD</b>                    | ay 2013 will be closed                             | for data upload on Novemb                     | ber 5th 2014.             |                                          |                                        |
|                        |                                                                    | The databases for <b>nD</b>                    | ay 2014 will be open 1                             | nor data upload on nutrition                  | iDay 2014.                |                                          |                                        |
|                        |                                                                    |                                                |                                                    |                                               |                           |                                          |                                        |
|                        |                                                                    | If you have further q<br>Please contact our of | uestions or need sup<br>fice or call us directly - | port<br>+43-680-55 24 917.                    |                           |                                          |                                        |

# Log in for data entry

| nutritionDay world<br>benchmark & monitor ye              | dwide<br>our nutrition care | Data Entry <u>2013</u><br>Report & Certificate | download |  |
|-----------------------------------------------------------|-----------------------------|------------------------------------------------|----------|--|
| Data Entry Code: 2.<br>Password Code: 2.<br>Sign in 3. Cl | 1. cente<br>unitcode        | rcodelCUmitc                                   | ode      |  |

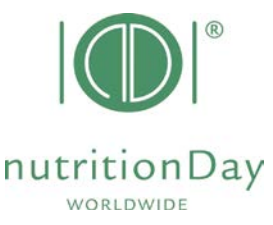

• to access the online data entry, you have to enter username and password

**Example:** if your center code is 190 and your unit code is 123:

user:190icu123 password:123 (for nutritionDay ICU)

| Star | rting with online data entry                                                                                                    |
|------|----------------------------------------------------------------------------------------------------|
|      | MEDICAL<br>UNIVERSITY<br>OF VIENNA<br>Welcome karin steininger<br>Logged in as: Unitworker                                                                                                    |
| 2.   | Jnit Basic Data ( Sheet1 )     Patients     Logout                                                                                                    |
| 3.   | Patient Details ( Sheet 2)       Sheet 3a       Sheet 3b       Patienten Nummer       Gespeichert       Vorname (2 Initialen)       Nachname (2 Initialen)       Geburtsjahr         New Patient |
|      |                                                                                                    |

- 1. select your language
- 2. fill in the Unit Basic Data (sheet 1)
- 3. enter a new patient
  - a) enter data of sheet 2 then click "Save and go to Sheet 3a"
  - b) enter data of sheet 3a then click "Save and go to Sheet 3b"
  - c) enter data of sheet 3b then click "Save and begin a new Patient"
- After you have entered data of your last patient just click "Save" and "Logout".

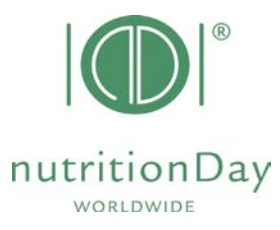

Enter outcome nutritionDay data

## Date of Outcome evaluation:

## nutrtionDay in Intensive Care Units: 60 days after nutritionDay

| Patient Details ( Sheet 2)       Sheet 3a       Sheet 3a       Sheet | Unit Basic Data (Sheet1) Patients Overview | Patients | Logou | It REPORT ( R                                   | )                                                                                                    | Open sheet 2 for each patient and enter his/her outcome data.                                                              |
|----------------------------------------------------------------------------------------------------|--------------------------------------------|----------|-------|-------------------------------------------------|----------------------------------------------------------------------------------------------------|----------------------------------------------------------------------------------------------------|
| New Patient                                                                                                    | Patient Details (Sheet2)                   | Sheet 3a |       | 2 cont <b>s number</b><br>1<br>2<br>3<br>4<br>5 | Saved<br>27.10.2011 11:0<br>27.10.2011 11:0<br>27.10.2011 11:0<br>27.10.2011 11:0<br>27.10.2011 11:1 | Click " <b>Save</b> " to save outcome data.<br>After you entered each patient's Outcome<br>please click " <b>Logout</b> ". |

## Create your invidual Feedback:

- go to Reports download
- select nD Reports for ICU

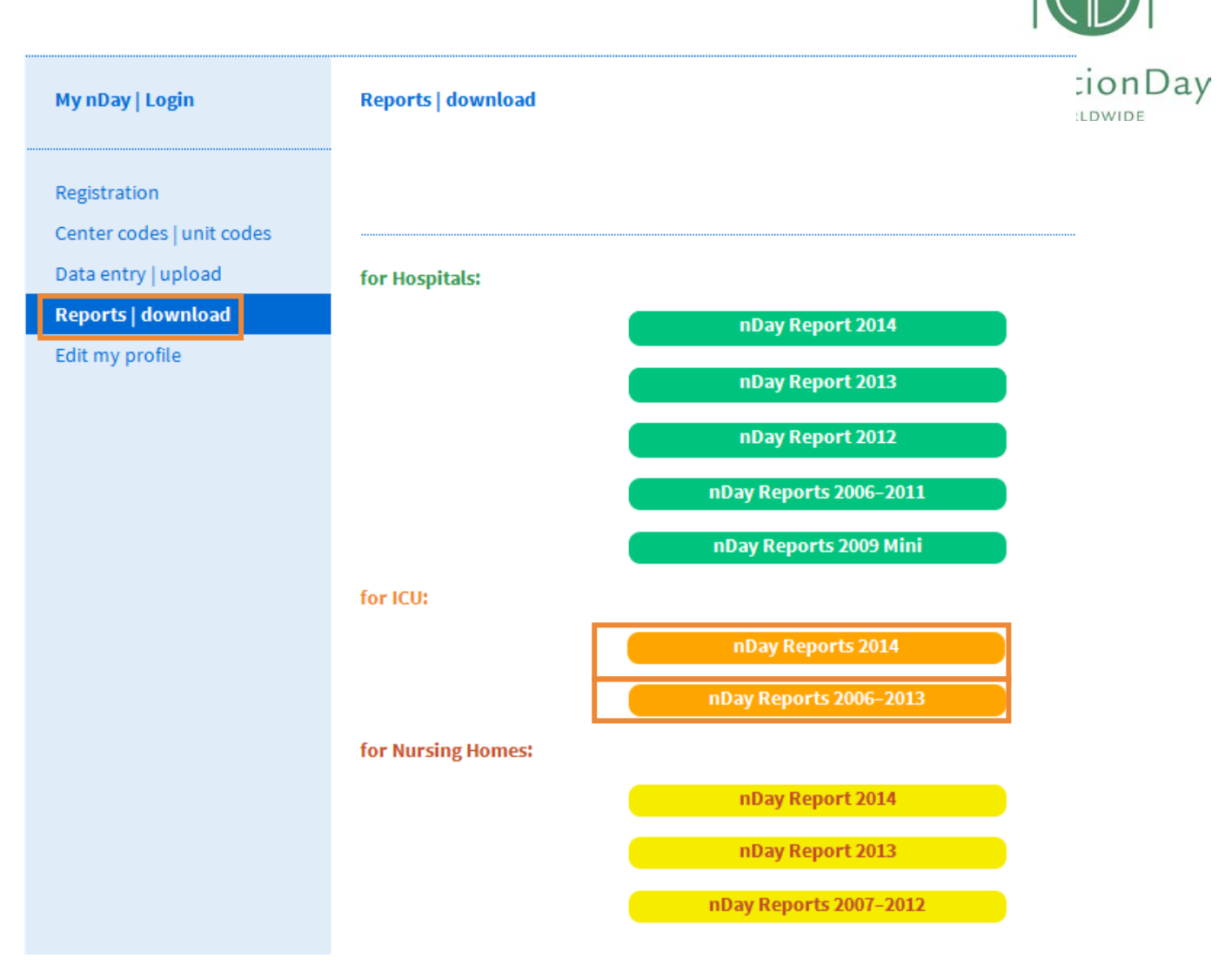

- Enter your personal centre and unit code
- And download your ICU report in English

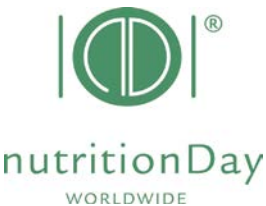

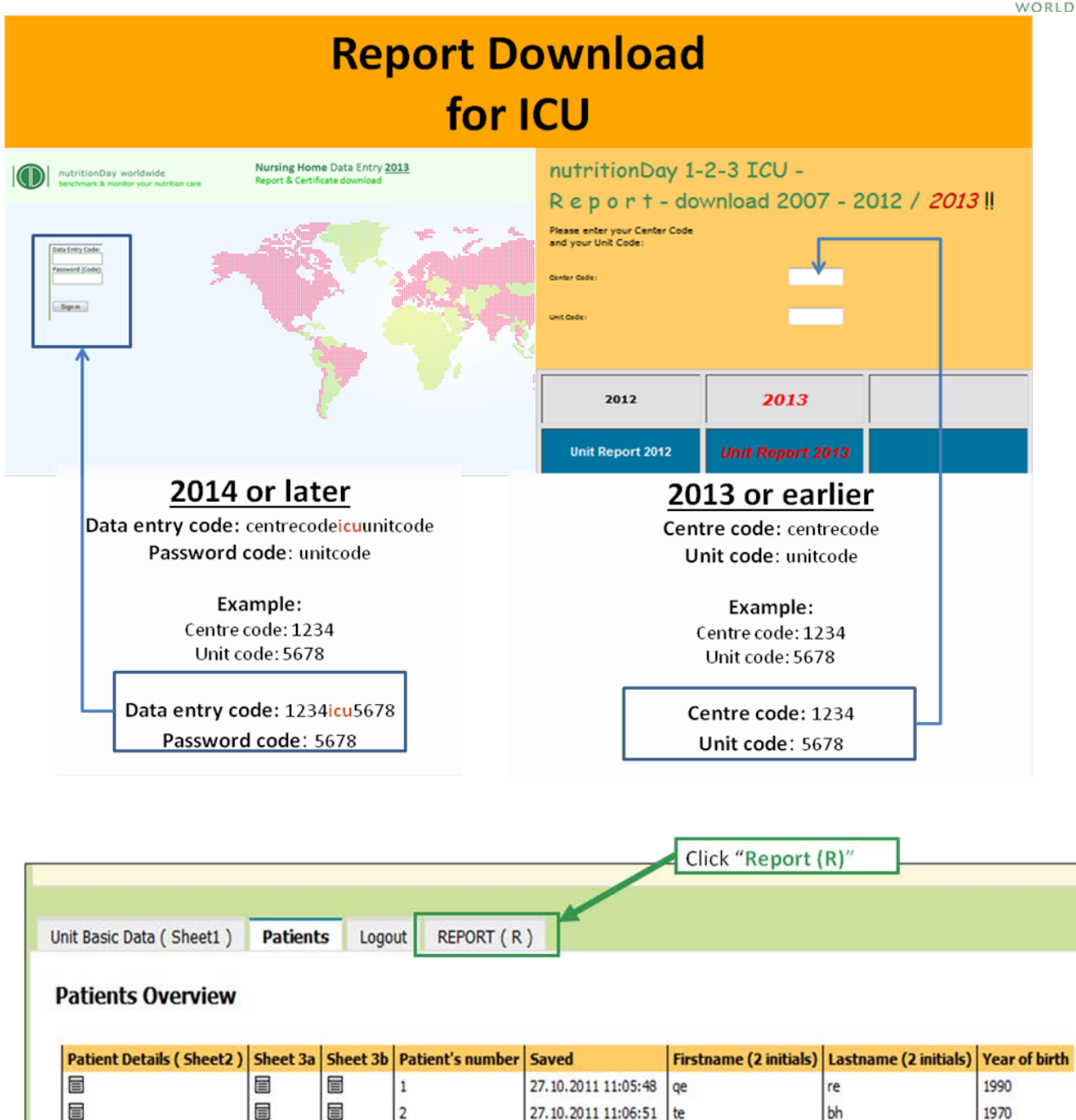

27.10.2011 11:08:07

27.10.2011 11:08:58 jo

27.10.2011 11:19:57 fr

New Patient

3

4

5

## Additional information to your notice:

## 1. Mandatory fields

nutritionDay worldwide - guidance for data entry 2018

1910

1926

1967

ge

zo

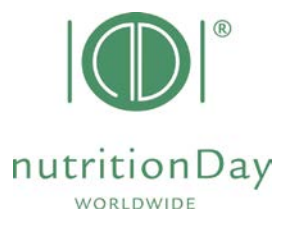

All fields that have a red border are mandatory e.g.

| Link                                         |
|----------------------------------------------|
|                                              |
|                                              |
|                                              |
|                                              |
| Final and (Distribute)                       |
| Firstname (2 Initials) Lastname (2 initials) |
|                                              |
|                                              |
| Consent an please choose an                  |
| consent of please choose of                  |
|                                              |
| Gender C f C m C ?                           |
| Year of birth (YYYY)                         |
| weight (kg)                                  |
|                                              |

If there is for any reason no data for a mandatory field, please enter "-" (minus). Data cannot be saved if you leave mandatory fields blank.

#### 2. Missing sheet 3a and/or sheet 3b

If there is no data of sheet 3a and/ or sheet 3b (e.g. if the patient receives artificial nutrition only) just save the blank data sheets and go on with the next patient.

#### 3. Inconsistencies

If there is inconsistant information given, please relate to the information that is given in the first question.

Example:

| <u>Do you</u> think you have your usual appetite today? |                           |                                                  |  |  |  |  |  |
|---------------------------------------------------------|---------------------------|--------------------------------------------------|--|--|--|--|--|
| 🗙 YES                                                   | O NO Skip this entry      |                                                  |  |  |  |  |  |
| If NO,                                                  | <b>O</b> I and not hungry | <b>O</b> I have problems with chewing/swallowing |  |  |  |  |  |
|                                                         | 🗙 nausea                  | <b>O</b> others (please describe)                |  |  |  |  |  |

In this case please indicate "YES" for the question "Do you think you have your usual appetite today?" and do not indicate an answer for the question "If NO,...".

## 4. Comma

Wenn entering figures please use a **dot** to indicate a comma. E.g. **indicate 62.4 kg** – do not indicate 62,4 kg

In case of difficulties please contact our office at <u>office@nutritionday.org.</u> We will be happy to help!